## ECYEH Data QUICK GUIDE: Reset My Password

If you cannot remember your password, click the **Forgot Password?** link in the bottom corner of the login window.

A Retrieve Password window will appear. Enter your last name and your full email address. Click **Send my password**. You will notice that a message appears below the button indicating that an email has been sent after clicking the **Send my password** button.

| / G Google X D ECYBH Login Page X                                                                                                    |                    |
|----------------------------------------------------------------------------------------------------|--------------------|
| ← → C n ≜ https://egd.alu3.net/ecyeh/#                                                                                                    | ☆ ≡                |
| 🔢 Apps 📳 Welcome to CDA - 🚊 🍿 Evaluation Project I 🗋 CRM Dashboard 🚓 SurveyMonkey - Lo 👌 21st CCIC Profile an. 🗿 ManageEngine Servi. 🎌 Resource Scheduler 🧰 Federal Register 🗋 EDNA 😝 Home - Dropho | is Other bookmarks |
| Alkophený Internediate Unit 3                                                                                                    | 412-394-5700       |
| ECYEH Education for Children & Youth Experiencing Homelessness in Pennsylvania                                                                                                    | Login              |
| Retrieve password                                                                                                    |                    |
| Send my password<br>An email has been sent to<br>elemencemel@aiuA.net                                                                                                    |                    |
|                                                                                                    |                    |

You will receive an email containing a temporary password.

Go back to the ECYEH system login screen to enter your email and the temporary password. You will proceed to a user update screen where you will change your password. Remember, passwords:

- Cannot be the same as the old password
- Must contain one of these special characters: @ + \ / ! # \$ ? : &
- Must contain at least one upper case letter
- Must be 8 to 20 characters long

ECYEH Quick Guide: Updating a Child or Youth Record

|                                                                                                    | Allegheny Intermediate Unit 3                                                                                |              |                     | 475 E. Wa<br>eriencin | terfi<br>g H |
|----------------------------------------------------------------------------------------------------|----------------------------------------------------------------------------------------------------|--------------|---------------------|-----------------------|--------------|
| ЕСТЕП                                                                                                    |                                                                                                    |              | ► Home              | Entry                 | R            |
| PLEASE CHANGE YOUR PASS                                                                                                    | WORD.                                                                                                    |              |                     |                       |              |
| Select a User to edit                                                                                                    | a last name, a first name 🔻                                                                                  |              |                     |                       |              |
| User/Login ID                                                                                                    | leslie.mcconnell@aiu3.net                                                                                    |              |                     |                       |              |
| Last Name                                                                                                    | McConnell                                                                                                    |              |                     |                       |              |
| First Name                                                                                                    | Leslie                                                                                                    |              |                     |                       |              |
| Organization                                                                                                    | AIU3                                                                                                    |              |                     |                       |              |
| Old Password                                                                                                    |                                                                                                    |              |                     |                       |              |
| New Password                                                                                                    |                                                                                                    |              |                     |                       |              |
| Confirm New Password                                                                                                    |                                                                                                    |              |                     |                       |              |
| First and Last Name are required<br>if Changing your password, you n<br>The new password:<br>• Cannot be the same as th<br>• Must contain one of these<br>• Must contain one of these<br>• Must be 8 to 20 character<br>• Submit | hust enter your old prosword, the t<br>old page und.<br>spear characters @ +\/!#\$?:<br>oper case character. | new password | l and re-type the r | iew passwo            | ord.         |